# QUICK INSTALLATION GUIDE

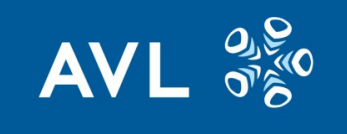

### **DOWNLOAD & INSTALLATION - For Windows only**

**1** Use the link you received to download the app **AVLPlayer.exe**. Open **Explorer**, select Downloads and click to install.

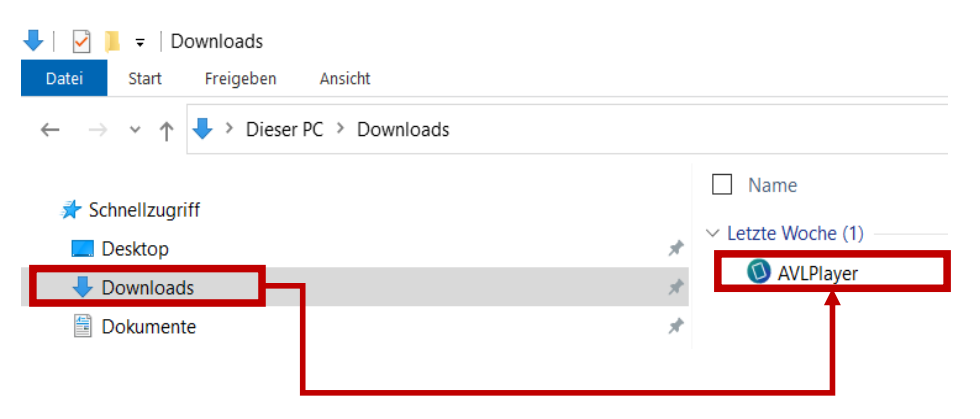

2 It might happen that during installation Windows Defender blocks the install to protect your computer with the message "Windows protected your PC". You can skip this message by clicking on the link "More info" and then click on "Run anyway" to start the install.

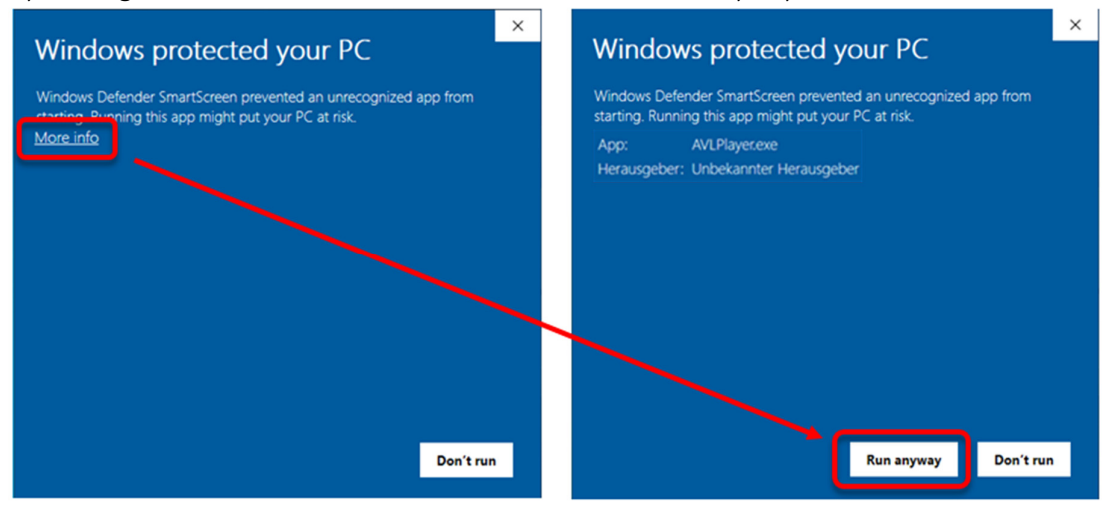

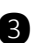

3 After installation the icon below will appear in your desktop.

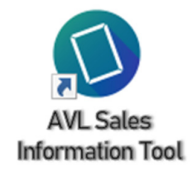

#### **OPERATION HELP**

- -Updates of the content will happen automatically if you are connected to any wifi.
- Once all data is downloaded, everything will work also when offline. -
- The apps are designed for touchscreen-operation, but can also be operated with mouse/keypad.

## QUICK INSTALLATION GUIDE

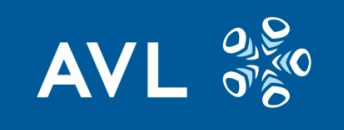

- The circles at the bottom of a page show, that more content will come on every click.
- Double-click will open all content at once. You can also go back in content by clicking directly on the circle.

• 0 0 0 0 0

- Pictures that are available in high resolution can be enlarged by clicking on them, and can be zoomed with 2 fingers if a touch is available.
- Use **ESC** to close the running app.

#### ADDITIONAL INFORMATION

For troubleshooting assistance, refer to the Quick Installation Guide on AVL ETS Emission Handbook, email: <u>sit@avl.com</u>